# TrueNAS R-Series Storage Arrays Out of Band Management

Version 1.1

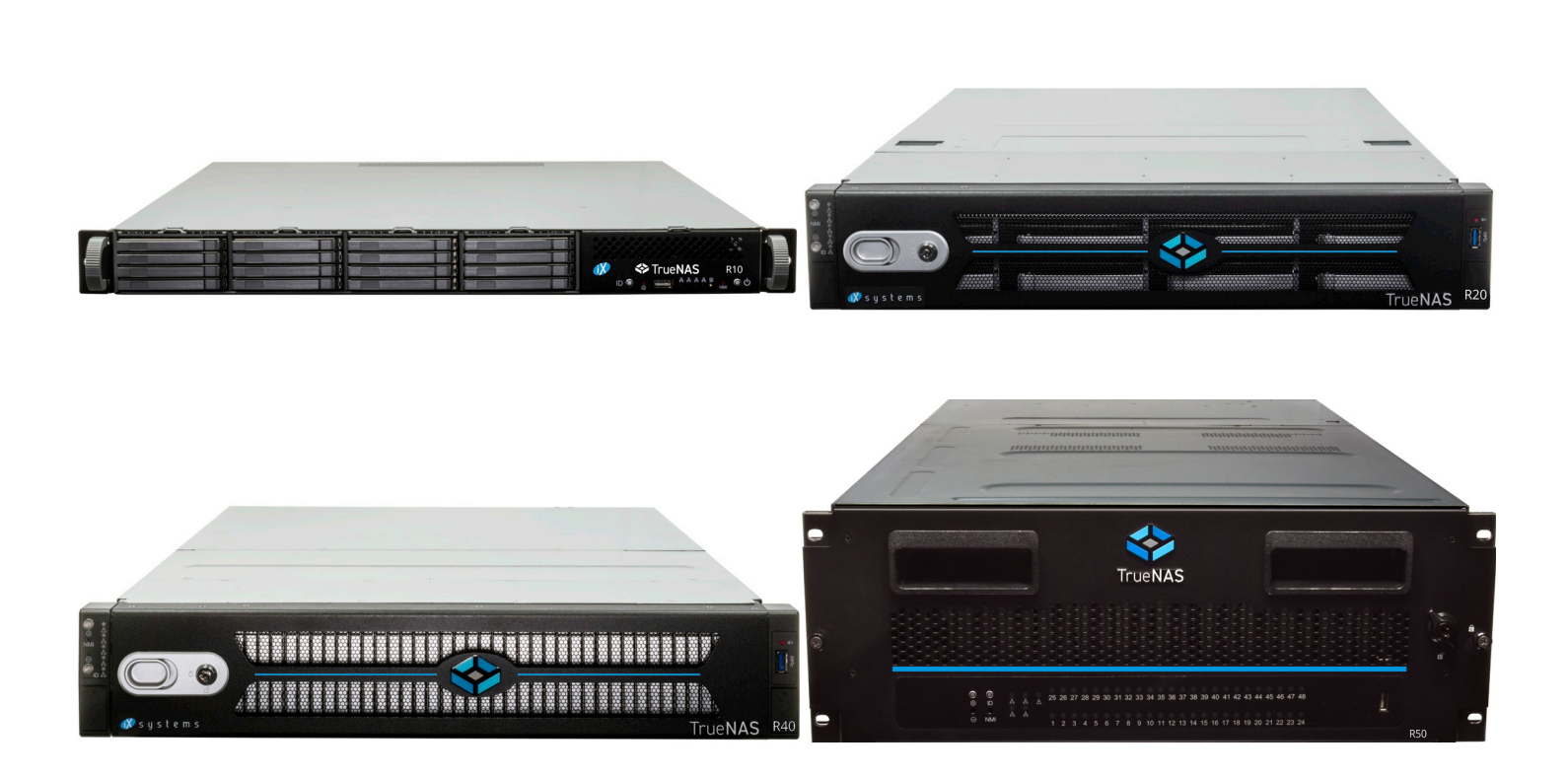

# Contents

| 1 Connect the Management      | Port        | 1   |
|-------------------------------|-------------|-----|
| 2 Access the BIOS             |             | 1   |
| 2.1 IPMI Options              |             | . 2 |
| 2.2 DHCP Address Configur     | ration      | . 3 |
| 2.3 Configuring a Static IP A | Address     | . 3 |
| 2.4 Enter a Subnet Mask       |             | . 3 |
| 2.5 Enter the Default Gatew   | vay Mask    | . 4 |
| 3 Logging in to the IPMI Web  | o Interface | 4   |
| 4 Contacting iXsystems        |             | 5   |

Copyright © 2021 iXsystems, Inc. All rights reserved. All trademarks are the property of their respective owners.

### 1 Connect the Management Port

Before attempting to configure TrueNAS for out-of-band management, ensure that the out-of-band management port is connected to an appropriate network. Refer to the <u>R-Series Basic Setup Guide</u> included with the TrueNAS Storage Array for detailed instructions on connecting to the physical ports on the system.

Connect the out-of-band management port before powering on the TrueNAS R-Series Storage Array. You will also need a monitor and keyboard connected to the system.

In most cases, the out-of-band management interface will have been pre-configured by iXsystems. This section contains instructions for configuring it from the BIOS, if needed. The TrueNAS web interface also has IPMI configuration options. See the <u>IPMI article on the TrueNAS Documentation Hub</u> for more details.

#### 2 Access the BIOS

Press Delete at the splash screen while the TrueNAS Storage Array is booting to access the system BIOS.

| Aptio Setup Utility –<br>Main Advanced Event Logs IPMI S | Copyright (C) 2020 American<br>ecurity Boot Save & Exit | Megatrends, Inc.                                                                |
|----------------------------------------------------------|---------------------------------------------------------|---------------------------------------------------------------------------------|
| System Date<br>System Time                               | [Wed 01/06/2021]<br>[21:54:46]                          | Set the Date. Use Tab to<br>switch between Date<br>elements.<br>Default Ranges: |
| Supermicro X11SPH-nCTPF                                  | 0 0                                                     | Year: 1998-9999                                                                 |
| Build Date                                               | 02/21/2020                                              | Days: Dependent on month                                                        |
| CPLD Version                                             | 02.B1.0B                                                | Range of Years may vary.                                                        |
| Memory Information                                       |                                                         |                                                                                 |
| Total Memory                                             | 32768 MB                                                |                                                                                 |
|                                                          |                                                         |                                                                                 |
|                                                          |                                                         |                                                                                 |
|                                                          |                                                         |                                                                                 |
|                                                          |                                                         |                                                                                 |
|                                                          |                                                         | ++: Select Screen                                                               |
|                                                          |                                                         | Fnter: Select                                                                   |
|                                                          |                                                         | +/-: Change Opt.                                                                |
|                                                          |                                                         | F1: General Help                                                                |
|                                                          |                                                         | F2: Previous values<br>F3: Optimized Defaults                                   |
|                                                          |                                                         | F4: Save & Exit                                                                 |
|                                                          |                                                         | ESC: Exit                                                                       |
| Version 2 20 1276 Po                                     | punight (C) 2020 American Me                            | datpende Tre                                                                    |

# 2.1 IPMI Options

Navigate to the **IPMI** tab, select **BMC Network Configuration**, and press **Enter** to edit BMC network parameters.

| BMC Firmware Revision<br>IPMI STATUS<br>▶ System Event Log<br>▶ BMC Network Configuration | 1.71.17<br>Working | Configure BMC network<br>parameters                                                                                                    |
|-------------------------------------------------------------------------------------------|--------------------|----------------------------------------------------------------------------------------------------|
| ▶ System Event Log<br>▶ BMC Network Configuration                                         |                    |                                                                                                    |
|                                                                                           |                    |                                                                                                    |
|                                                                                           |                    | <pre>→+: Select Screen ↑↓: Select Item Enter: Select +/-: Change Opt. F1: General Help F2: Previous Values F3: Optimized Defaults F4: Save &amp; Exit ESC: Exit</pre> |

Support: 855-473-7449 or 408-943-4100 Pag

### 2.2 DHCP Address Configuration

Set **Update IPMI LAN Configuration** to *Yes* to see all options. Set the **Configuration Address Source** to *DHCP* to assign the out-of-band management IP address dynamically. The menu shows any IP addresses that have been assigned by DHCP.

| Aptio Setup Utilit<br>IPM     | y – Copyright (C) 2020 Amerio<br><mark>II</mark> | can Megatrends, Inc. |
|-------------------------------|--------------------------------------------------|----------------------|
|                               |                                                  |                      |
| BMC network configuration     |                                                  | Select to configure  |
|                               |                                                  | channel parameters   |
| Update IPMI LAN Configuration | [Yes]                                            | statically or        |
|                               |                                                  | dynamically(by BIOS  |
| ****                          |                                                  | BMC). Unspecified op |
| Configure IPv4 support        |                                                  | will not modify any  |
| ******                        |                                                  | network parameters d |
|                               |                                                  | BIOS phase           |
| IPMI LAN Selection            | [Failover]                                       |                      |
| IPMI Network Link Status:     | Dedicated LAN                                    |                      |

### 2.3 Configuring a Static IP Address

Set the **Configuration Address Source** to *Static* to assign a static IP address for out-of-band management.

Enter the desired IP address into the **IP Address** setting. Be sure to completely fill all four octets.

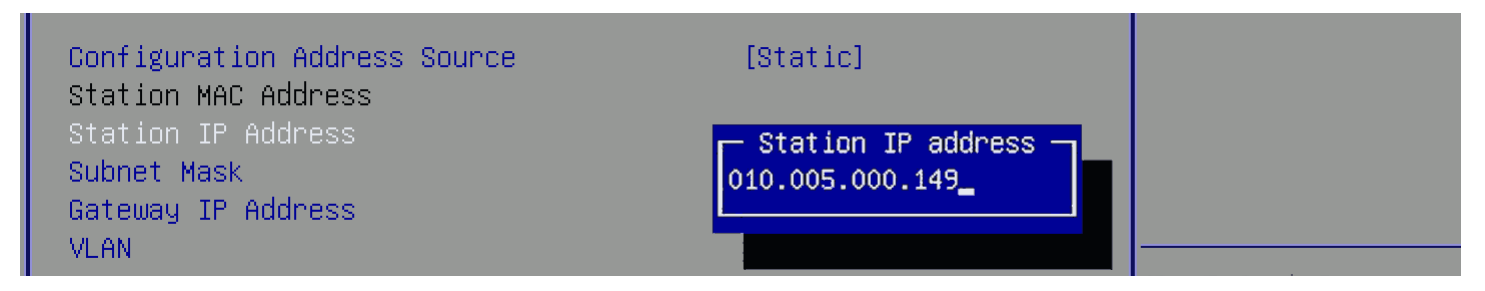

#### 2.4 Enter a Subnet Mask

Enter your network environment value into the **Subnet Mask** of the out-of-band management network subnet.

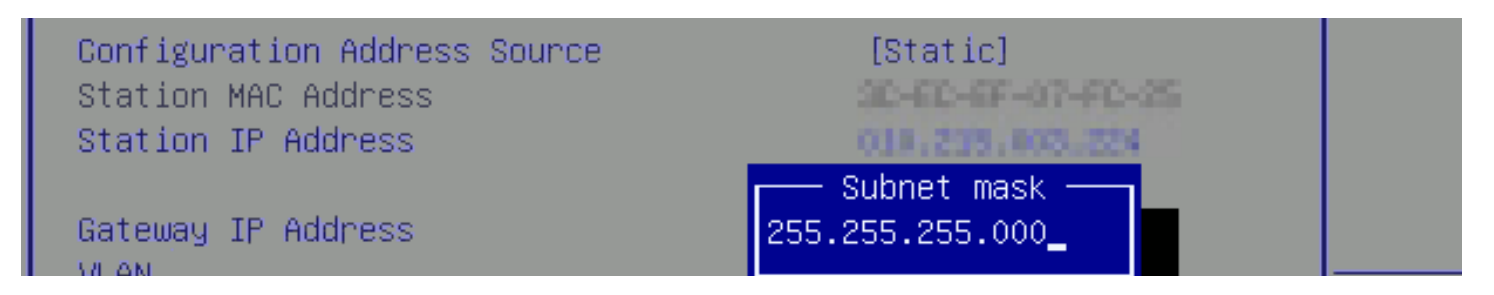

### 2.5 Enter the Default Gateway Mask

Finally, use your network environment value to set the **Default Gateway Address** for the network to which the outof-band management port is connected.

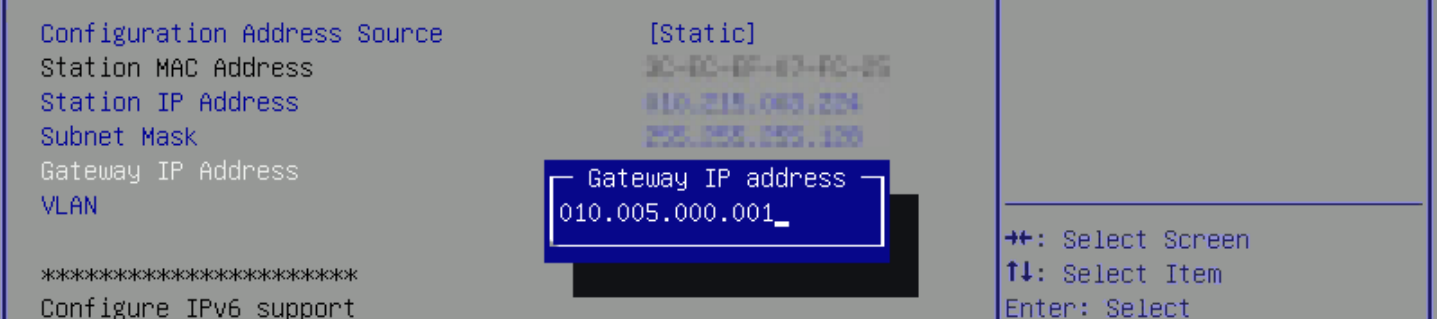

#### 3 Logging in to the IPMI Web Interface

| ivsystems™ |             |  |
|------------|-------------|--|
| Р          | lease Login |  |
| Username   |             |  |
| Password   |             |  |
|            | Login       |  |
|            |             |  |

Log in using the default credentials:

- Username: ADMIN
- Please see the asset list that is attached to your welcome letter.

See the <u>IPMI article on the TrueNAS Documentation Hub</u> for instructions on changing the administrative password.

Go to **Remote Control > IKVM/HTML5** and click **IKVM/HTML5** to open a window that shows the TrueNAS console.

| <b>i</b> syst    | ems           |                                                                              | Host Identification<br>Server: D<br>User: | on-<br>10 245 903 224<br>ADMIN (Admin | istrator )  |               | ⊘≎⊅⊡   |
|------------------|---------------|------------------------------------------------------------------------------|-------------------------------------------|---------------------------------------|-------------|---------------|--------|
| System           | Server Health | Configuration                                                                | Remote Control                            | Virtual Media                         | Maintenance | Miscellaneous | e Help |
| 🔿 Remote Contro  | ı 🌖 iKV       | /M/HTML5                                                                     |                                           |                                       |             |               |        |
| 🔿 Console Redire | ection        | This name can be used to an                                                  | cross a server remotely us                | ing iKVM with HTML5                   |             |               |        |
| iKVM/HTML5       |               | This page can be used to access a server reincitely using in two with TTMLD. |                                           |                                       |             |               |        |
| Power Control    |               |                                                                              |                                           |                                       |             |               |        |
| Launch SOL       | iK\           | /M/HTML5                                                                     |                                           |                                       |             |               |        |

## 4 Contacting iXsystems

For assistance, please contact iXsystems Support:

| Contact Method | Contact Options                                                                                                    |
|----------------|----------------------------------------------------------------------------------------------------|
| Web            | https://support.ixsystems.com                                                                                                    |
| Email          | support@iXsystems.com                                                                                                    |
| Telephone      | Monday-Friday, <b>6:00AM</b> to <b>6:00PM</b> Pacific Standard Time:<br>• US-only toll-free: <b>855-473-7449 option 2</b><br>• Local and international: <b>408-943-4100 option 2</b>  |
| Telephone      | Telephone After Hours (24x7 Gold Level Support only):<br>• US-only toll-free: <b>855-499-5131</b><br>• International: <b>408-878-3140</b><br>(International calling rates will apply) |